## PROCEDIMIENTO PARA LA CONSULTA DE LOS DOCUMENTOS ANEXOS EN EL SISTEMA DE GESTIÓN JUDICIAL

Este procedimiento aplica para aquellos procesos judiciales, en los cuales, por parte del despacho, oficina de apoyo, centro de servicios, etc., se adjuntan documentos anexos (sean autos, memoriales, entre otros), y pueden ser verificados por medio de la consulta pública de procesos desde el portal de la Rama Judicial.

1. Ingrese a <u>www.ramajudicial.gov.co</u>, y luego seleccione la opción "<u>Consulta de Procesos</u>" que se encuentra en la parte izquierda de la página

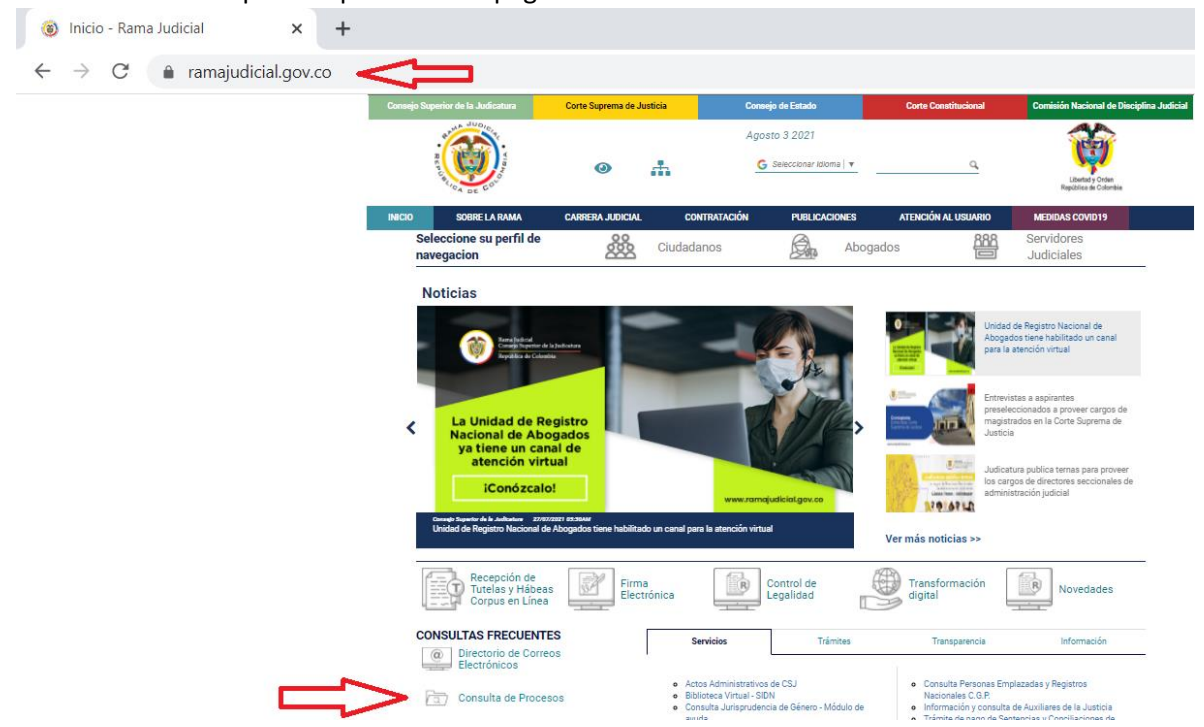

 Seleccione la opción "<u>Consulta de Procesos Nacional Unificada</u>" (aunque se puede usar, si así se desea, la "<u>consulta de Procesos</u>", pero en la misma deberá seleccionar la ciudad y corporación donde se encuentra el proceso registrado)

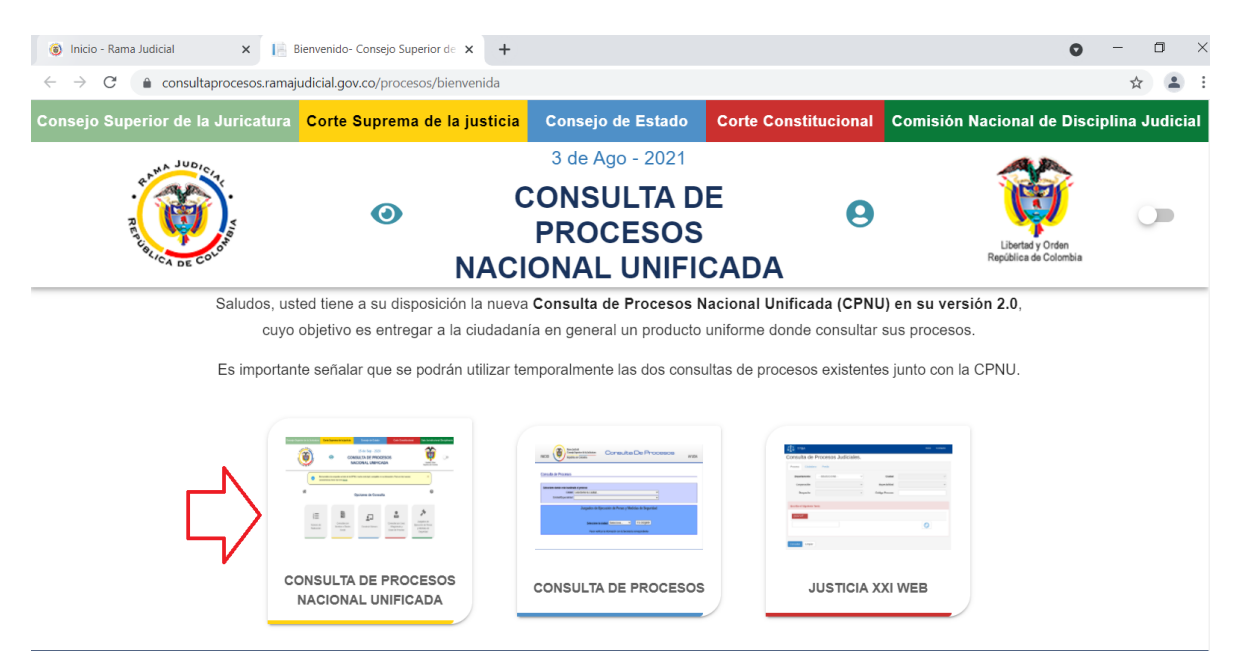

3. Seleccione la opción que requiera para su consulta; se recomienda realizar la búsqueda por número de radicación

| 🚳 Inicio - Rama Judicial 🛛 🗙 📑                                                    | nicio- Consejo Superior de la Juc 🗙 🕂                                           |                                      |                                                          | 0                                                              | - • ×          |
|-----------------------------------------------------------------------------------|---------------------------------------------------------------------------------|--------------------------------------|----------------------------------------------------------|----------------------------------------------------------------|----------------|
| $\leftrightarrow$ $\rightarrow$ $\mathcal{C}$ $\triangleq$ consultaprocesos.ramaj | udicial.gov.co/Procesos/Index                                                   |                                      |                                                          |                                                                | ☆ 🔒 :          |
| Consejo Superior de la Juricatura                                                 | Corte Suprema de la justicia                                                    | Consejo de Estado                    | Corte Constitucional                                     | Comisión Nacional de Disci                                     | plina Judicial |
| NA JUDICI                                                                         |                                                                                 | 3 de Ago - 2021                      |                                                          |                                                                |                |
|                                                                                   | O<br>■<br>NACI<br>■<br>■<br>■<br>■<br>■<br>■<br>■<br>■<br>■<br>■<br>■<br>■<br>■ | ONSULTA D<br>PROCESOS<br>ONAL UNIFIC | E 😑                                                      | Libertad y Orden<br>República de Colombia                      |                |
| IØI                                                                               | Ор                                                                              | ciones de Consu                      | ılta                                                     | 0                                                              |                |
| Número de<br>Radicación                                                           | Consultar por<br>Nombre o Razón<br>Social                                       | Construir Número                     | Consultar por Juez /<br>Magistrado y Clase<br>de Proceso | Juzgados de<br>Ejecución de Penas y<br>Medidas de<br>Seguridad |                |

4. Realice la búsqueda según la opción seleccionada. Para este ejemplo, se hará ingresando los 23 dígitos del radicado, y luego seleccione la opción "consultar"

| Inicio - Rama Judicial X                                     | Consulta de Procesos por Númer 🗙      | +                                                                                  |                      | 0                                         | - o >              |
|--------------------------------------------------------------|---------------------------------------|------------------------------------------------------------------------------------|----------------------|-------------------------------------------|--------------------|
| $\leftrightarrow$ $\rightarrow$ C $\bullet$ consultaprocesos | .ramajudicial.gov.co/Procesos/Numerol | Radicacion                                                                         |                      |                                           | Q 🖈 😩 i            |
| Consejo Superior de la Juricatura                            | Corte Suprema de la justicia          | Consejo de Estado                                                                  | Corte Constitucional | Comisión Nacional de D                    | isciplina Judicial |
| Received and Carlot                                          | @ C(                                  | 3 de Ago - 2021<br>ONSULTA DE PROCES<br>NACIONAL UNIFICADA                         | os 9                 | Libertal y Orien<br>República do Colombia | ()»                |
| ISI                                                          | ← Regresar a opciones de Consul       | ta                                                                                 |                      | 0                                         |                    |
|                                                              |                                       | <sup>1</sup> / <sub>2</sub><br>3<br>Número de Radicación                           | 1                    |                                           |                    |
|                                                              | Procesos con /     O Todos los Proc   | Actuaciones Recientes (últimos 30 días)<br>sesos (consulta completa, menos rápida) |                      |                                           |                    |
|                                                              |                                       | IQ<br>CONSULTAR NUEVA CONSULTA                                                     | 23/23                |                                           |                    |

5. De click sobre el vínculo del radicado que está buscando

| 🛞 Inicio -                 | Rama Judicial | ×                                    | Consulta                  | le Procesos por Númer 🗙      | +                  |                                                                                   |       | •                                                                                                    | - | Ć | כ |
|----------------------------|---------------|--------------------------------------|---------------------------|------------------------------|--------------------|-----------------------------------------------------------------------------------|-------|----------------------------------------------------------------------------------------------------|---|---|---|
| $\leftarrow \rightarrow$ ( | C 🔒 consu     | ltaprocesos.rama                     | ajudicial.g               | ov.co/Procesos/Numero        | Radicacion         | 1                                                                                 |       |                                                                                                    | Q | ☆ |   |
|                            |               |                                      |                           | 0500131030182020000860       | CON SUI            | LTAR NUEVA CONSULTA                                                               | 23/23 |                                                                                                    |   |   |   |
|                            | Consultado    | Número de Ra                         | adicació                  | Fecha de Radi<br>última actu | icación y<br>ación | Despacho y Departamento                                                           |       | Sujetos Procesales                                                                                                    |   |   |   |
|                            |               | Mostrar Detalles (<br>05001310301820 | del Proceso<br>0200008600 | 2020-03-<br>2021-08-0        | 06<br>03           | JUZGADO 004 CIVIL DEL CIRCUITO DE EJECUCIÓI<br>SENTENCIAS DE MEDELLÍN (ANTIOQUIA) | N DE  | Demandante: BANCO<br>DAVIVIENDA S.A.<br>Demandado: ANA CECILIA<br>VALENCIA AGUIRRE<br>Demandado: MARIA ISABEL<br>VALENCIA AGUIRRE |   |   |   |
|                            |               |                                      |                           |                              |                    | Resultados encontrados 1                                                          |       |                                                                                                    |   |   |   |

6. Seleccione la pestaña "Documentos" y allí de click sobre el respectivo documento en la opción "Descargar"

| opcion L                            | escalgai                              |                                |                          |             |     |   |
|-------------------------------------|---------------------------------------|--------------------------------|--------------------------|-------------|-----|---|
| 🛞 Inicio - Rama J                   | udicial 🗙 📔 Consulta de Proce         | sos por Númer 🗙 🕂              |                          | 0           | - 1 | < |
| $\leftrightarrow$ $\rightarrow$ C ( | consultaprocesos.ramajudicial.gov.co/ | Procesos/NumeroRadicacion      |                          |             | Q 🕁 | ; |
|                                     |                                       | Fecha de consulta:             | 2021-08-03 20:50:11.51   |             |     |   |
|                                     |                                       | Fecha de replicación de datos: | 2021-08-03 18:25:33.21 🕚 |             |     |   |
|                                     |                                       | Descargar DOC                  | CSV Descargar CSV        |             |     |   |
|                                     |                                       | —                              | _                        |             |     |   |
|                                     |                                       | ← Regre                        | sar al listado           |             |     |   |
|                                     |                                       |                                | $\sim$                   |             |     |   |
|                                     | DATOS DEL PROCESO                     | SUJETOS PROCESALES             | DOCUMENTOS               | ACTUACIONES |     |   |
|                                     |                                       |                                |                          |             |     |   |
|                                     |                                       | Newley                         | Descriptio               | - D         |     |   |
|                                     |                                       | Nombre                         | Descriptio               | n Descargar | L . |   |
|                                     | F0500131030182                        | 0200008600AUTO20210803113006   | AUTO No 260              |             |     |   |
|                                     |                                       |                                |                          |             |     |   |

|   | consultaprocesos.ramajudicial.gov.cc | /Procesos/NumeroRadicacion     |                          |             | Q 🕁 | - | : |
|---|--------------------------------------|--------------------------------|--------------------------|-------------|-----|---|---|
|   |                                      | Facha da associtar             | 2024 00 02 20/50/44 54   |             |     |   |   |
|   |                                      | Pecha de consulta.             | 2021-08-03 20:50:11:51   |             |     |   |   |
|   |                                      | Fecha de replicación de datos: | 2021-08-03 18:25:33.21 🔮 |             |     |   |   |
|   |                                      | Descargar DOC                  | csv Descargar CSV        |             |     |   |   |
|   |                                      | ← Regresa                      | r al listado             |             |     |   |   |
|   | DATOS DEL PROCESO                    | SUJETOS PROCESALES             | DOCUMENTOS               | ACTUACIONES |     |   |   |
|   |                                      | Nombre                         | Description              | Descargar   |     |   |   |
|   | F05001310301                         | 820200008600AUTO20210803113006 | AUTO No 260V             |             |     |   |   |
| _ |                                      |                                |                          |             | _   |   |   |
|   |                                      |                                |                          |             |     |   |   |
|   |                                      |                                |                          |             |     |   |   |
|   |                                      |                                |                          |             |     |   |   |

7. El documento será descargado, por lo cual debe proceder a abrirlo

8. Una vez abierto el documento, seleccione la opción "Habilitar Edición" en caso de que esta se muestre

| <b>.</b> 5 | ~ Q      | ÷         |              | F0500131           | 0301820200008  | 8600AUTO202108031     | 13006 (1) ( | Vista pro   | tegida) - ' | Word   |                     |                   | • | 囨 | - | ٥ | /× |
|------------|----------|-----------|--------------|--------------------|----------------|-----------------------|-------------|-------------|-------------|--------|---------------------|-------------------|---|---|---|---|----|
| Archivo    | Inicio   | Insertar  | Diseño       | Disposición        | Referencias    | Correspondencia       | Revisar     | Vista       | Ayuda       | Ŷ      | ¿Qué desea hacer?   |                   |   |   |   |   |    |
| 1 VISTA    | A PROTEG | IDA Tenga | i cuidado: l | los archivos de li | nternet pueden | contener virus. Si no | tiene que e | editarlo, e | s mejor qu  | e siga | en Vista protegida. | Habilitar edición | ] |   |   |   | 3  |
|            |          |           |              |                    |                |                       |             |             |             |        |                     | 1                 |   |   |   |   |    |

9. Ubique el ícono de que contiene el documento anexo y de doble click sobre este

| Archivo Inicio Insertar Diseñ | io Disposición Referencias Col                                                                                                    | orrespondencia Revisar Vista Ayuda                                                                                                    | Q ¿Qué desea hacer?                                                                          |                                                     | A. Compartir                                                   |
|-------------------------------|----------------------------------------------------------------------------------------------------|----------------------------------------------------------------------------------------------------|----------------------------------------------------------------------------------------------|-----------------------------------------------------|----------------------------------------------------------------|
|                               | $(Cuerpo)$ $\bullet$ $11$ $\bullet$ $A^{\bullet}$ $A^{\bullet}$ $Aa $ $\bullet$<br>$\underline{S} $ $\bullet$ $abse$ $x_2$ $x^2$ $A $ $\bullet$ $abse$ $\bullet$ $abse$ | Image: Second second second | AaBbCcDd AaBbCcDd<br>Normal Sin espa                                                         | AaBbCc AaBbCcC A<br>Título 1 Título 2 Ti<br>Estilos | AB ↔ Buscar ↔ thulo ↔ Buscar ↔ thulo ↔ Seleccionar ↔ Edición ↔ |
|                               | SEÑC<br>RECUER                                                                                                    | OR USUARIO: EN EL SIGUIENTE ENLACE,<br>PORTO<br>DI B-2020 20<br>DI B-2020 20<br>ADE DAR CLICK EN LA OPCIÓN "HABILITA<br>ABRIR EL DOCUMENTO                                                                                                    | PUEDE OBSERVAR EL AUTO RESPI<br>006 AU<br>R EDICIÓN" SI DICHO MENSAJE AF<br>(FRANJA AMARILA) | ECTIVO<br>PARECE AL                                 |                                                                |

10. Finalmente podrá observar el contenido del documento anexo al proceso

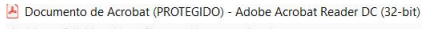

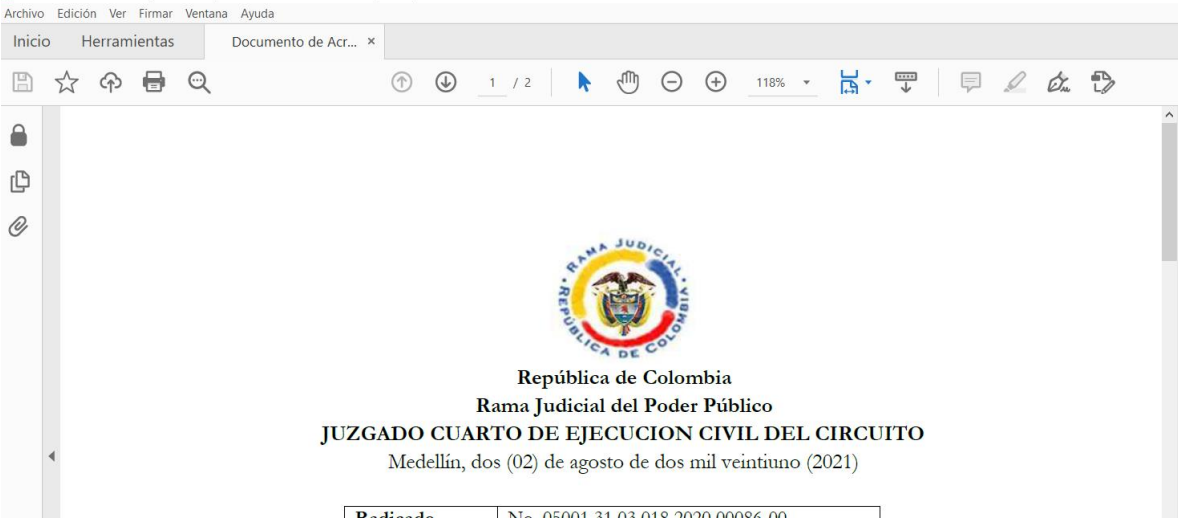

**IMPORTANTE**: En caso de que en el procedimiento mencionado no se visualicen los documentos anexos, por favor seleccione la opción "CONSULTA DE PROCESOS" y siga los pasos a continuación

|                                                                                                    | 2 2 H                                                                                    |                                                                                                    |                                                                             |                                         |                 |
|----------------------------------------------------------------------------------------------------|------------------------------------------------------------------------------------------|----------------------------------------------------------------------------------------------------|-----------------------------------------------------------------------------|-----------------------------------------|-----------------|
| Consejo Superior de la Juricatura                                                                                                    | Corte Suprema de la justicia                                                             | Consejo de Estado                                                                                                    | Corte Constitucional                                                        | Comisión Nacional de Dis                | ciplina Judicia |
| A DE LA DE L | ٥                                                                                        | 9 de Dic - 2021<br>CONSULTA DE PROCESOS<br>NACIONAL UNIFICADA                                                                                                    | θ                                                                           | Libertary Orten<br>República de Colonia | )»              |
|                                                                                                    |                                                                                          |                                                                                                    |                                                                             |                                         |                 |
|                                                                                                    | Saludos, usted tiene a su dis,<br>cuyo objetivo es entre<br>Es importante señalar que se | posición la nueva Consulta de Procesos Nacional Unificada (C<br>gar a la cudadanía en general un producto uniforme donde cons<br>podrán utilizar temporalmente las dos consultas de procesos exist | PNU) en su versión 2.0,<br>ultar sus procesos.<br>tentes junto con la CPNU. |                                         |                 |

Seleccione en Ciudad "MEDELLIN", en Entidad/Especialidad "JUZGADOS CIVILES DEL CIRCUITO DE MEDELLIN", posteriormente en la casilla Número de Radicación, ingrese el número del expediente (23 dígitos), y deslice la barra inferior a la derecha para que se active el botón de "Consultar" y luego, de click en el botón para la respectiva consulta

| $\leftarrow$ $\rightarrow$ C $\bigcirc$ https://procesos.ramajudicial. | gov.co/procesoscs/ConsultaJusticias21.aspx?EntryId=kgSoYVouHzQQnl8gHBYdM59zm80%3d                                                                  |
|------------------------------------------------------------------------|----------------------------------------------------------------------------------------------------|
| INICIO                                                                 | Republication de la Judicateas<br>Republica de Calombia                                                                                            |
|                                                                        | Consulta de Procesos                                                                                                    |
|                                                                        | Seleccione donde esta localizado el proceso<br>Cuelat ( <u>MEDELLIN</u><br>Emissio/Especializat ( <u>JUZGADOS CIVILES DEL CIRCUITO DE MEDELLIN</u> |
|                                                                        | Aqui encontrar la manera más facil de consultar su proceso.<br>Seleccione la socion de consulta que desee<br>Númico de Radicación v                |
|                                                                        | Número de Radicación                                                                                                    |
|                                                                        | <del>\</del>                                                                                                    |

Al momento de mostrar el resultado de la consulta, en la parte inferior aparecerán los documentos anexos del expediente respectivo

| INICIO | ()                                                                                                    | Consejo Superior de la Judicatura<br>República de Colombia                                                                                                    | Cor                                                  | nsulta De l                                                                                                    | Procesos                                                                                                    |
|--------|----------------------------------------------------------------------------------------------------|----------------------------------------------------------------------------------------------------|------------------------------------------------------|----------------------------------------------------------------------------------------------------|----------------------------------------------------------------------------------------------------|
|        | Consulta de Proce                                                                                                    | 9505                                                                                                    |                                                      |                                                                                                    |                                                                                                    |
|        | Seleccione donde esta<br>Entidad Espe                                                                                                    | Iocalizado el proceso<br>Giudad MEDELLIN<br>cialidad JUZGADOS CIVILES DEI                                                                                                    | L CIRCUITO DE                                        | MEDELLIN                                                                                                    | ×<br>×                                                                                                    |
|        | Aquí encontrará la maner<br>Seleccione la opción de co<br>Número de Radicación                                                                                                    | a más fácil de consultar su proceso<br>nsulta que desee.                                                                                                    | 3.                                                   |                                                                                                    |                                                                                                    |
|        | Número de Radio                                                                                                    | cación<br>O                                                                                                    | 500131030<br>Cerestar                                | 1820200008600<br>Nueva Consulta                                                                                                    |                                                                                                    |
|        | Detaile del Registr                                                                                                    | ro<br>icha de Consulta : Jueves, 0!                                                                                                    | 9 de Diciemb                                         | re de 2021 - 04:07:50 F                                                                                                    | P.M. Obtener Archivo PDF                                                                                                    |
|        | Detalle del Registr                                                                                                    | ro<br>icha de Consulta : Jueves, 0!                                                                                                    | 9 de Diciemb<br>Datos d                              | re de 2021 - 04:07:50 F<br>el Proceso                                                                                                    | P.M. Obtaner Archivo PDF                                                                                                    |
|        | Detaile del Registr<br>Fe                                                                                                    | ro<br>scha de Consulta : Jueves, 01                                                                                                    | 9 de Diciemb<br>Datos d                              | re de 2021 - 04.07:50 F<br>el Proceso                                                                                                    | P.M. Obtaner Archivo PDF                                                                                                    |
|        | Detaile del Registr<br>Fe                                                                                                    | ro<br>tcha de Consulta : Jueves, 01<br>pesparte<br>Desparte<br>Desparte                                                                                                    | 9 de Diciemb<br>Datos d                              | re de 2021 - 04:07:50 F<br>el Proceso                                                                                                    | P.M. Obtaner Archivo PDF.                                                                                                    |
|        | Detalle del Registri<br>Fe                                                                                                    | ro<br>tcha de Consulta : Jueves, 0:<br>ción del Proceso<br>Despaño<br>104 Cinculo Ejecudon - Civil :<br>590                                                                                                    | 9 de Diciemb<br>Datos d                              | re de 2021 - 04.07.50 F<br>el Proceso<br>Juez 04 Ci                                                                                                    | P.M. [Obtener Archive PDF]<br>Postelle<br>Postelle<br>NI Creute Encuelor de Sentences                                                                                                    |
|        | Detaile del Registi<br>Fe                                                                                                    | ro<br>scin de Consulta : Jueves, 0:<br>scin del Proceso<br>Desizión - Civil<br>Péo<br>Cistale<br>Cistale                                                                                                    | 9 de Diciemb<br>Datos d                              | re de 2021 - 04.07.50 F<br>el Proceso<br>Juez 94 Ci<br>Risento                                                                                                    | P.M. [Obtaner Archive PDF] Ponents Ponents Ponents Discusse Spectra Statements Discusses of Spectrates                                                                                                    |
|        | Detaile del Registi<br>Fe<br>Internasión de Ratica<br>Clasificación qui Proce<br>De Encienti                                                                                                    | ro<br>cha de Consulta : Jueves, 01<br>dela del Proceso<br>Desence<br>Desence<br>Desen | 9 de Diciemb<br>Datos d                              | re de 2021 - 04.07.50 F<br>el Proceso<br>Juez 04 Ci<br>Recurso                                                                                                    | P.M. Ottener Archive PDF<br>Ponenti<br>NIC Circuito Epicocole de Sentencias<br>Ubicación del Expandente<br>En proceso de dipitalización                                                                                                    |
|        | Detaile del Registe<br>Fe                                                                                                    | to<br>scha de Consulta : Jueves, 01<br>scha del Proceso<br>Beseito<br>tel Crase<br>Sec<br>Case<br>Ejectivo Singular<br>Deministrito                                                                                                    | 9 de Diciemb<br>Datos d<br>San T                     | re de 2021 - 04.07.50 F<br>el Proceso<br>Juez 94 Ci<br>Récomo<br>Indo de Récurso                                                                                                    | P.M. (Obtainer Archive POF)<br>Points<br>In Carcials (Epicode de Sentinces)<br>Descritos et l'Opediates<br>En process de diplancación<br>Descricos arc                                                                                                    |
|        | Detaile del Registi<br>Fe<br>Clasticación del Pasica<br>Clasticación del Processio<br>Del Episcolo<br>Suprior Processio<br>- E-Anco DW/WEILIÓ                                                                                                    | to<br>scha de Consulta : Jueves, 01<br>scha del Proceso<br>Beseite<br>del Case<br>Electivo Singular<br>Demonisatirio (s)<br>SA                                                                                                    | 9 de Diciemb<br>Datos d<br>Sek T                     | ee de 2021 - 04 07 50 f<br>el Proceso<br>Javes 94 CP<br>Becente<br>Into De RECURSO                                                                                                    | PM Cottoner Archive PDF Proceeds Proceeds Proced |
|        | Datallo del Registr<br>Fe<br>Inferenzale de Ratio<br>Casificación el Proc<br>De Encode<br>Sento Procession<br>Cantero de Ratio<br>Cantero de Ratio                                                                                                    | to<br>ccha de Consulta : Jueves, Ot<br>deb del Proces<br>Despetéric<br>de Censel repeater - Orit<br>400 Censel repeater - Orit<br>400 Censel repeater - Or                                                                                                    | 9 de Diciemb<br>Datos d<br>Sak T                     | re de 2021 - 04 07 50 F<br>el Proceso<br>Avec 94 CO<br>Rename<br>Hono De Recurso<br>- Marce De Recurso<br>- Marce De Recurso<br>- Marce De Recurso<br>- Marce De Recurso                                                                                                    | P.M. Obtainer Archive PDE<br>Possitie<br>Possitie<br>Description of Sentencia<br>Description of Sentencia<br>Description of Sentencia<br>Description of Sentencia<br>Comparison<br>Comparison<br>Account                                                                                                    |
|        | Detaile del Registre<br>Fé<br>Classificación del Pasica<br>Classificación del Pasica<br>Del paciolin<br>Biginto Processino<br>- EAICO DOMINETICI<br>Contenino del Reducari<br>HIBROO                                                                                                    | D<br>ccha de Consulta : Jueves, 01<br>doit de Proces<br>Deseñée<br>Cose<br>Cose<br>Ependos Seguier<br>Deseñálmas<br>S.A.                                                                                                    | 9 de Diciemb<br>Datos d<br>S#u T                     | re de 2021 - 04 07 50 F<br>el Proceso<br>Aver 94 CO<br>Proceso<br>Pro DE RECURSO<br>- AMRA REART, VALENCA<br>- AMRA REART, VALENCA<br>- AMRA REART, VALENCA                                                                                                    | P.M. Cotener Ardive PCE<br>Protein<br>VI Catula Eprecodo de Sentencas<br>Unicación del Sentencia<br>Desessãos:<br>Consessãos:<br>Acculante<br>Acculante                                                                                                    |
|        | Detaile del Registe<br>Fe<br>Casificación del Proc<br>De Escucio<br>Sentención del Realización<br>- Exercición del Realización<br>- Exercición del Realización<br>- Exercición del Realización<br>- Exercición del Realización<br>- Exercición del Realización                                                                                                    | D Chat de Consulta : Jueves, 01 Consulta : Jueves, 01 Consulta : Sectore Consulta : Sectore Consulta : Secto                                                                                                    | 9 de Diciemb<br>Datos d<br>Sei T                     | re de 2021 - 04 07 50 F<br>el Proceso<br>Juer 04 Co<br>Becente<br>uno De RECURSO<br>- ANNO REARE VILLEMON.<br>- ANNO REARE VILLEMON.                                                                                                    | P.M. Obtainer Archivo PDF<br>                                                                                                    |
|        | Detaile del Registe<br>Fe<br>Casificació del Procession<br>De Specio<br>De Specio<br>De Spe                                                                                                    | D  Charles Consulta : Jueves, 01  consulta : Jueves, 01  consulta Proces  Consulta Proces  Consulta Proces                                                                                                    | 9 de Diclemb<br>Datos d<br>Sau T<br>Ca               | re de 2021 - 04 07 50 F<br>el Proceso<br>avec 94 Co<br>fescente<br>indo De Recurso<br>- MARIA REARLI VILLERICIA<br>- MARIA REARLI VILLERICIA<br>- MARIA REARLI VILLERI<br>- MARIA REARLI VILLERICIA<br>- | P.M. Obtainer Archivo PDF<br>Potentia<br>NI Circle Episocola de Enterenas<br>Macadala de Episocola de Spatiación<br>Espatosas de diplaticación<br>Cenerolativa<br>Acculante<br>Destropolin<br>PICO DI JPO E FEEDORIAARTIDODALA                                                                                                    |
|        | Datallo del Registr<br>Fe<br>Casificación en Proce<br>Desinos<br>Besinos<br>Casificación en Proce<br>Desinos<br>Desinos<br>Casificación en Proce<br>Desinos<br>Desinos<br>Casificación en Proce<br>Desinos<br>Desinos<br>Casificación en Proce<br>Desinos<br>Desinos<br>Casificación en Proce<br>Desinos<br>Desinos<br>Casificación en Proce<br>Desinos<br>Desinos<br>Casificación en Proce<br>Desinos<br>Desinos<br>Casificación en Proce<br>Desinos<br>Desinos<br>Casificación en Proce<br>Desinos<br>Desinos<br>Desinos<br>Casificación en Proce<br>Desinos<br>Desinos<br>Desin | O  choice and Process control (Process) control (Process) control                                                                                                    | 9 de Diciemb<br>Datos d<br>Sau T<br>Ce<br>doo h<br>A | re de 2021 - 04 07 50 6 el Proceso avec 94 CP resent resent resen                                                                                                    | P.M. Obtainer Archive PDF<br>Points:<br>Microsoft for Settimons<br>Description of Settimons<br>Description of Settimons<br>Account of Control of Settimons<br>Account of Control of Settimons<br>Account of Control of Settimons<br>Account of Control of Settimons<br>Description<br>Description<br>Description                                                                                                    |

**NOTA:** Los documentos anexos al proceso se encuentran elaborados en formato de Word (.doc), por lo que debe asegurarse que su computador o dispositivo cuenten con lectores de este tipo de documentos (sea Microsoft Office, OpenOffice, Google Docs, etc.); así mismo, los documentos anexos que estos contienen se encuentran en formato PDF